#### YSR BIMANew Scheme Enrolment Without Policy Holder Ekyc App

## 1. బీమారేనువాల్ అప్ ఇన్ స్టాల్ఫేయడం:

a) ఈ క్రింది లింక్ నుంచి 'YSRBIMA New Scheme offline' అను బీమా అప్ డౌన్లోడ్ చేసుకోండి.

1. <u>https://drive.google.com/file/d/1kpPvFgWFLT53iq\_ybSqCxz1YETCQqDc9/vie</u> <u>w?usp=sharing</u>

#### 2. <u>అప్ లాగిన్ (మొబైల్ నెంబర్ తో):</u>

మీరు మీ మొబైల్ నెంబర్ ని అఫ్డేట్ చెసుకోవాలి అంటే వెల్ఫేర్ అసిస్టెంట్ లాగిన్ ద్వారా అఫ్డేట్ చేసుకోవాలి.

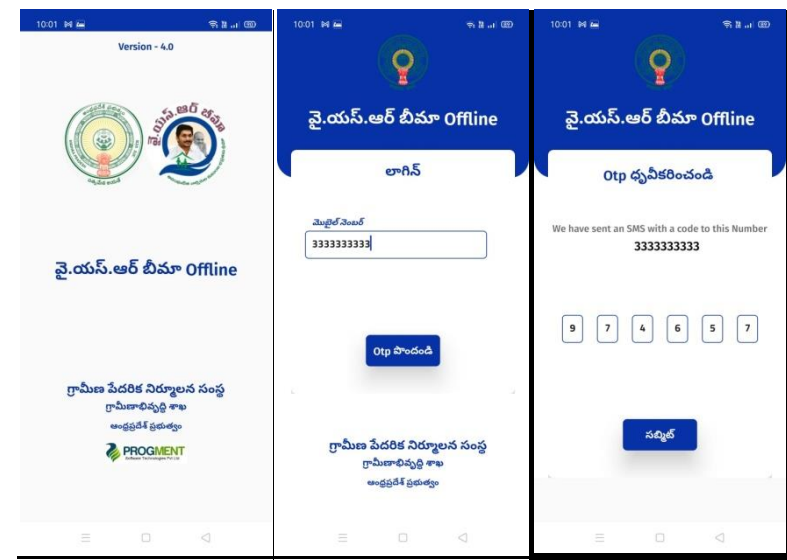

- a) గ్రామ/ వార్డ్ సచివాలయం మ్యాప్ ఐన volunteer మొబైల్ నెంబర్ ని ఎంటర్ చేసిన తర్వాత GETOTP మీదక్లిక్నేయాలి.
- b) మీ SMS Inboxలో OTP వస్తుంది . ఆ OTPని క్రింద చూపించిన స్ర్కీన్లో ఎంటర్ చేసి OK నొక్కాలి.
- c) మీ OTPమ్యాచ్ అయితే మీకు HomeScreen కనపడుతుంది.
- d) ఒక వేళ మీరు గ్రామ/వార్డ్ సచివాలయం మ్యాప్ చేయకుండా ఉంటె మీ మొబైల్ నెంబర్ ని ఎంటర్చేసి GetOTPక్లిక్ చేసి మీకు ఎర్రర్ మెసేజ్ కనిపిస్తుంది.సాంకేతికఇబందుల గురించి ఈ హెల్ప్ డాక్యుమెంట్ లాస్ట్ లో ఇవ్వటం జరిగింది.

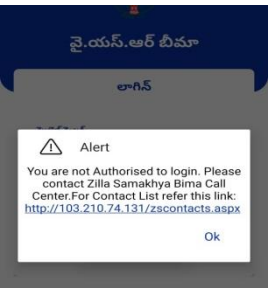

3. <u>Confirm BreadEarner:</u>

a) హొం[స్కీన్లో 'ConfirmBread Earner' మీద క్లిక్ చేయండి.తరువాత ఈక్రింద వివరాలు కనిపిస్తాయి

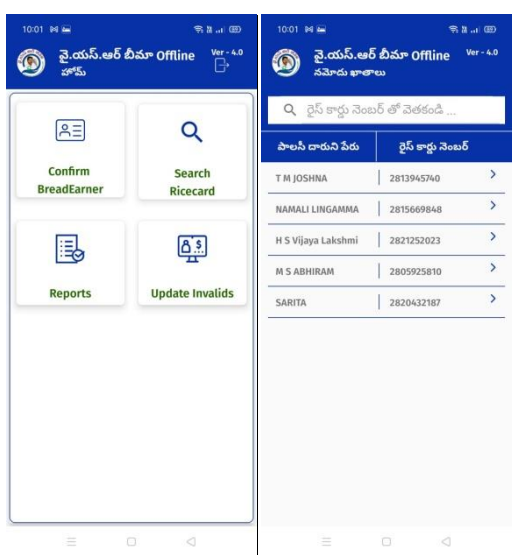

b) RiceCard list లో,రైస్ కార్డు నెంబర్ మీద టచ్ చేసిన తర్వాత మీరు ఎన్రోల్ చేసి ఉంటే ఈ క్రింద వివరాలు కనిపిస్తాయి.

| 1002 జ 🖬 🔮 🗣 को स. ( తి)<br>సర్య వై.యస్.ఆర్ బీమా Offline Ver-4.0<br>సర్యే చేసి నమోదు అయినవారు      | 1002 H 🖬 🛛 🕅 🕄 📼<br>నిర్మీ చేసి నమోదు అయినవారు                                                                                                    | 1003 भ 🖻 <table-cell> 🗣 के से ( 🕮<br/>య్) వై.యస్.ఆర్ బిమా Offline Ver-4.0<br/>సర్యే చేసి నమోదు అయినవారు</table-cell>                                                                                                    | 1003 జె రి సి కి యె<br>స్ట్రీ చేసి నమాదు అయినవారు                |
|----------------------------------------------------------------------------------------------------|----------------------------------------------------------------------------------------------------|----------------------------------------------------------------------------------------------------|------------------------------------------------------------------|
| ఎంచుకున్న పాలసి దారుని వివరాలు<br>రైస్ కార్తు నెంబర్ : 2813945740<br>సాలస్ రారువి<br>జారా నెంబర్ : | <mark>ఎందుకున్న పాలసీ దారుని వివరాలు<br/>లైస్ కార్డు నెంబర్ : 2813945740<br/>మాంచీ దారుని : ******0664<br/>తాలస్ నారుని : T M BALAKRISHNA<br/>వీరు : T M BALAKRISHNA<br/>వీరు : T M BALAKRISHNA<br/>సాలసీ దారుదు అందుబాటులో<br/>తావు కారు<br/>మాలసీ దారుదు అందుబాటులో<br/>తావు కారు<br/>మాలసీ దారుదు అందుబాటులో<br/>తావు కారు<br/>మాలసీ దారుదు అందుబాటులో<br/>తావు కారు<br/>మాలసీ దారుదు అందార నెంబర్<br/>: Consent : I, the holder of Aadhaar<br/>Number, hereby give my consent to<br/>(SEBP) under 1758, Government of<br/>Andhra Pradesh to obtain my Aadhaar<br/>Number, a Broby side to a dathaar<br/>Number, hereby give my consent to<br/>(SEBP) under 1758, Government of<br/>Andhra Pradesh to obtain my Aadhaar<br/>Number, a Biometric for Authencating<br/>w dot 30560 \$555 \$55584500 Houde 1456<br/>and with the sometwork of the purpose of forolment in YSR Bina<br/>policy.<br/>పిదితాగదారు సమృతి-నేవు, ఆరార్<br/>నులుర్ \$5450, 1100 #*********************************</mark> | هاستی در بالای می از بالای از بالای از | 25 కార్తు నెంబర్ : 2813945740<br>పాటసి భారుచి<br>జాధార్ వెంబర్ : |
| ≅ ⊡ ⊲                                                                                              |                                                                                                    | ≅ 0. ⊲                                                                                                    |                                                                  |

- I. Whether policyholder is Breadearner ornot?లో అవును/కాదు అనే ఆప్షన్లో క్రింద ఉన్న పాలసీదారుని డీటెయిల్స్ సరియినవి అయితే Yes అని క్లిక్చేయండి.
- ॥. పాలసీ దారుడు అందుబాటులో ఉన్నారా లో? అందుబాటులో లో ఉంటె అవును అని క్లిక్ చేసి పాలసీ దారుని తో ekyc చేపించవలెను.
- III. పాలసీదారుని ఆధార్ నెంబర్ ఎంటర్ చేసి సమ్మతిని ఎంచుకొని ekyc చేయవలెను.
- IV. eKYC చేయు విధానము:

- i. Mantra, Startek, Next Biometric సంబంధించిన RD DEVICES లో మీరు ఎ RD Device అయితే ఉపయోగిస్తారో ఆ RD DEVICE యొక్క app మాత్రమే ఉంచి మిగిలిన వాటిన తొలగించండి.
- ii. సబ్మిట్ బటన్ మీద క్లిక్ చేసిన తర్వాత RD Device తో వేలిముద్ర వేయండి.
- iii. వేలిముద్ర వేసిన తర్వాత పాలసీదారుని వివరములు కనిపిస్తాయి.Continuebutton ని క్లిక్ చేసిన తర్వాత ఈ క్రింది విధంగా (స్కీన్ కనిపిస్తుంది.

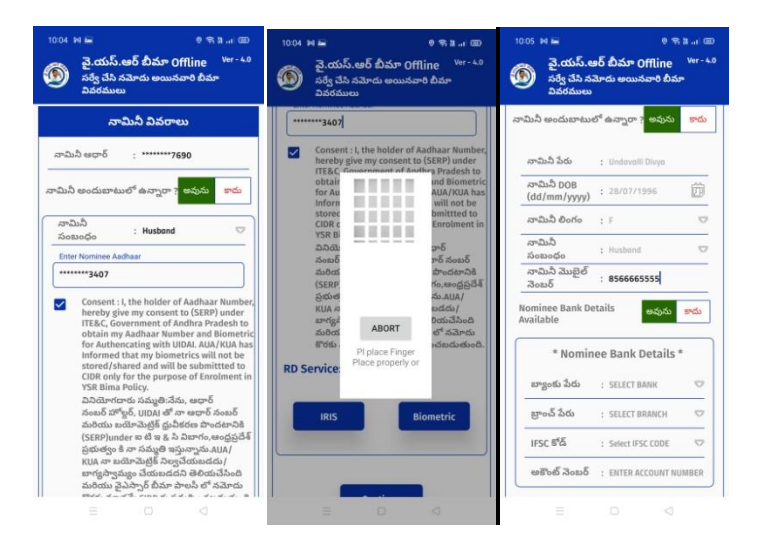

- ∨. <u>నామినివివరాలు</u>:
- VI. నామినీ అందుబాటులో ఉన్నారా లో అవును అయితే అవును అని క్లిక్ చేసి నామినీ యొక్క ఆధార్ నెంబర్ ఎంటర్ చేసి సమ్మతిని ఎంచుకోని ekyc చేయవలెను.
- VII. eKYC చేయు విధానము:
  - i. Mantra, Startek, Next Biometric సంబంధించిన RD DEVICES లో మీరు ఎ RD Device అయితే ఉపయోగిస్తారో ఆ RD DEVICE యొక్క app మాత్రమే ఉంచి మిగిలిన వాటిని తొలగించండి.
  - ii. సబ్మిట్ బటన్ మీద క్లిక్ చేసిన తర్వాత RD Device తో వేలిముద్ర వేయండి.
  - iii. వేలిముద్ర వేసిన తర్వాత నామినీ వివరములు కనిపిస్తాయి.నామినీ 18 సంవత్సరాలులోపు ఉన్నవారు అయితేవారి గార్డియన్ (సంరక్షకుడు), వివరాలు ఎంటర్చేయవలసి ఉంటుంది.
  - iv. Continuebutton ని క్లిక్ చేసిన తర్వాత Volunteerekyc (స్కీన్ కనిపిస్తుంది.

| 1005 M 🖬 • శి శి శి 💷<br>యోగ్ సిమా Offline Ver - 4.0<br>Volunter eKYC                                                                                                    | 1005 ణ 🗃 🛛 శి ఇ. ఓ ( యె)<br>య్ వై.యస్.ఆర్ బీమా Offline Ver-4.0<br>Volunter eKYC                                                                                                    | 10:14 M 🖹 🕈 🗣 🕏 మి 🗐 ۵۵۵<br>య్ పై.యస్.ఆర్ బీమూ Offline Ver-4.0<br>Volunter eKYC                                                                                                    |
|----------------------------------------------------------------------------------------------------|----------------------------------------------------------------------------------------------------|----------------------------------------------------------------------------------------------------|
| <ul> <li>1) have duly verified the documents that<br/>confirm and certify the residence status of the<br/>beneficiary and hereby confirm that Beneficiary<br/>is the Permanent resinent Residing at the above<br/>address of Andukar Padesh.</li> <li>2) Exercising the necessary diligence as per<br/>the guidelines sixued hereby certify that the<br/>Beneficiary is eligible for availing benefit under<br/>this scheme.</li> <li>3) I hereby certify the responsibility on the<br/>correctness of the information furnished and<br/>verified thereon. The Government Computent<br/>the informationfurnished above is false or<br/>tampered, I am avare that authorities shall<br/>initiate appropriate disciplinary punitive action<br/>against me as per the rules.</li> <li>2) Laccet the above Decatation<br/>back oncoded servi Jacob</li> </ul> | I accept the above Decatation     Local sevel accel     I accept the above Decatation     Local sevel accel     I accept the above Decatation     Local sevel accel     I accept the above Decatation     I accept the above Decatation     I a | Accept the above Decatation     State evolts and tank     The second and tank     The second and |
| Consent: 1, the holder of Aadhaar Number,<br>hereby give my consent to (SERP) under<br>ITE&C, Government of Andhra Pradesh to<br>obtain my Aadhaar Number and Biometric<br>for Authencating with UDAA, AuA/RUA has<br>stored/Shared and will be submitted to<br>CUDR only for the purpose of Enrolment in                                                                                                    | IRIS Biometric                                                                                                    | IRIS Biometric                                                                                                    |

- v. Volunteerekyc స్రీస్ లో, వాలంటీర్ I accept the above Dectation సమ్మతిని ఎంచుకొని, తన యొక్క ఆధార్ నెంబర్ ని ఎంటర్ చేసి సమ్మతిని ఎంచుకొని ekyc చేయవలెను.ekyc చేసిన తర్వాత datasavedsucessfullyఅని వస్తుంది.
- vi. నామినీ అందుబాటులో ఉన్నారా లో,కాదు అయితే కాదు అని క్లిక్ చేస్తే నామినీ వివరములు కనిపిస్తాయి. continue బటన్ ని క్లిక్ చేస్తే ఈ క్రింద విధంగా Volunteerekyc (స్కీన్ కనిపిస్తుంది.

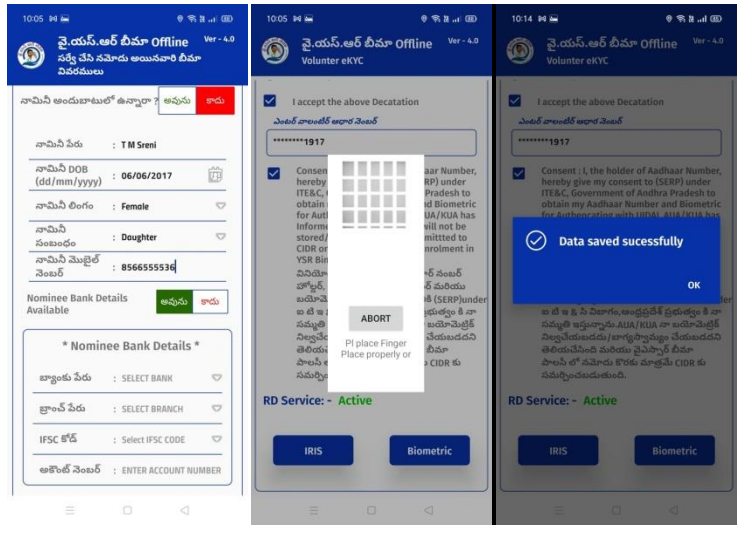

- vii. Volunteerekyc (స్కీన్ లో, వాలంటీర్ I accept the above Dectationని ఎంచుకోవాలి వాలంటీర్ తన యొక్క ఆధార్ నెంబర్ ని ఎంటర్ చేసి సమ్మతిని ఎంచుకొని ekycచేయవలెను.ekyc చేసిన తర్వాత datasaved sucessfully అని వస్తుంది.
- c) <u>పాలసీ దారుడు అందుబాటులో ఉన్నారా ? లో No అని క్లిక్ చేస్తే ఈ క్రింది</u> <u>విధంగా (స్కీన్ కనిపిస్తుంది:</u>

| - NOS 6N N                          | చూదు అయినవారు      |      | ుర్వాచన న                                | మాదు అయినవారు    |        | రెఫ్ కారు వెంబర్                     | 2813945740         |       |
|-------------------------------------|--------------------|------|------------------------------------------|------------------|--------|--------------------------------------|--------------------|-------|
| nether PolicyHol<br>eadEarner or no | der is అవును<br>t? | కాదు | వాలన దారుడు అంద<br>ఉన్నారా ?             | బబాటులో అవున     | ు కాదు | పాలసి దారుని<br>ఆదార్ వెంబర్         | : ******1917       |       |
| లసీ దారుడు అంద                      | పబాటులో అవును      | కాదు | పాలస్ (                                  | దారుని వివరాలు   |        | పాలసీ దారుని<br>పేరు                 | : Pusunuri Bhuvana | Kumar |
|                                     |                    |      | రైస్ కార్డు నెంబర్<br>పాలసీ దారుని       | : 2813945740     |        | పాలసీ దారుని<br>తండ్రి/భర్త పేరు     | : S/O Venkateswara | Rao   |
| వాలన<br>రైస్ కార్డు నెంబర్          | : 2813945740       |      | ఆధార్ నెంబర్<br><br>పాలసీ దారుని<br>పేరు | : T M BALAKRISHN | A      | పాలస్ దారుని<br>DOB (dd/mm/<br>yyyy) | : 23/03/1993       | Ď     |
| పాలసీ దారుని<br>ఆధార్ నెంబర్        | : *******0664      |      | పాలసి దారుని<br>తండి/భర పేరు             | : S/O Venkateswa | ra Rao | పాలస్ దారుని<br>లింగం                | : M                | ⊳     |
| పాలస్ దారుని<br>పేరు                | : T M BALAKRISHNA  | ·    | పాలస్ దారుని<br>DOB (dd/mm/              | : 01/07/1987     | Ď      | పాలసీ దారుని<br>కులము                | : BC               |       |
| తండ్రి/భర్త పేరు                    | : s/o Nageswarao   | _    | పాలసీ దారుని                             | : MALE           |        | జిల్లా                               | : KURNOOL          |       |
| DOB (dd/mm/<br>yyyy)                | : 01/07/1987       | Ŵ    | లంగం<br>పాలసీ దారుని                     | · Br             |        | మండలం                                | : T M BALAKRISHNA  |       |
| పాలసీ దారుని<br>లింగం               | : MALE             |      | కులము                                    | . KURNOOL        |        | గ్రామ<br>సచివాలయం                    | : MEDHARIGIRI      |       |
| పాలసీ దారుని<br>కులము               | : BC               |      |                                          | T M BALAKRISHN   | A 🗸    | L                                    |                    |       |
| stero                               | : KURNOOL          |      |                                          |                  |        |                                      | Cantinua           |       |

i) పాలసీ దారుడు అందుబాటులో లో ఉన్నారా ? లో అందుబాటులో లేకపోతే No అని క్లిక్ చేస్తే ekyc చేయవలసిన అవసరము లేదు . No అని క్లిక్ చేస్తే పాలసీ దారుని వివరములు కనిపిస్తాయి. పాలసీ దారుని వివరములు తర్వాత continue button ని క్లిక్ చేస్తే ఈ క్రింది విదముగా (స్కీన్ కనిపిస్తుంది.

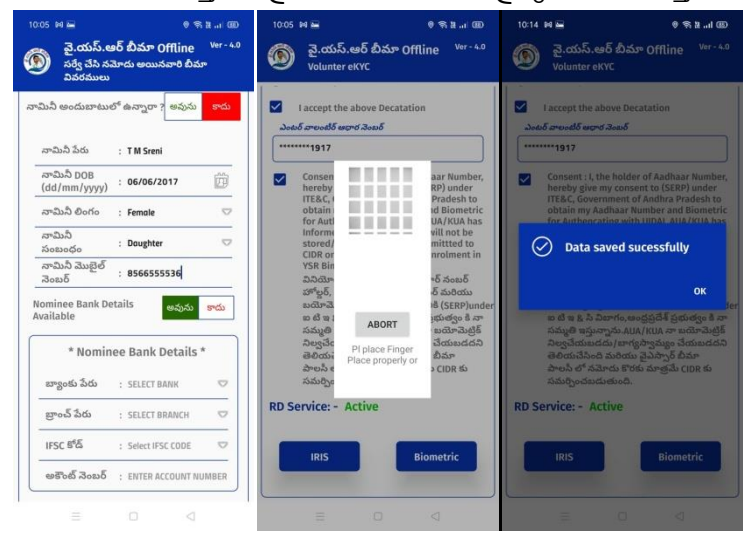

- i. నామినీ అందుబాటులో ఉన్నారా లో,కాదు అయితే కాదు అని క్లిక్ చేస్తే నామినీ వివరములు కనిపిస్తాయి. continue బటన్ ని క్లిక్ చేస్తే ఈ క్రింద విధంగా Volunteerekyc (స్కీన్ కనిపిస్తుంది.
- ii. Volunteerekyc (స్కీన్ లో, వాలంటీర్ I accept the above Dectation సమ్మతిని ఎంచుకొని, తన యొక్క ఆధార్ నెంబర్ ని ఎంటర్ చేసి సమ్మతిని ఎంచుకొని ekyc చేయవలెను.ekyc చేసిన తర్వాత data saved sucessfullyఅని వస్తుంది.

### 4. Whether policyholder is BreadEarner or not? లో No అని క్లిక్ చేస్తే ఈ క్రింది విధంగా [స్కీన్ కనిపిస్తుంది:

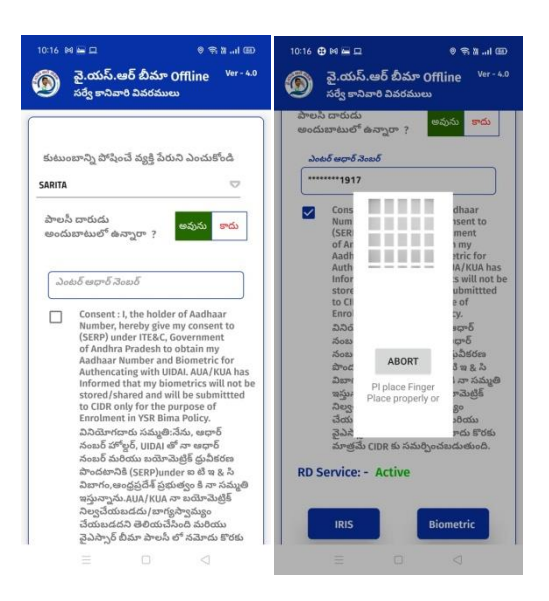

a) మీరు ఎంచుకున్న రైస్ కార్డు కి సంబంధించి కుటుంబ సబ్యులజాబిత లో నుంచి ఒకరిని ఎంచువలెను

b) పాలసీ దారుడు అందుబాటులో ఉన్నారా లో? అందుబాటులో లో ఉంటె అవును అని క్లిక్ చేసి పాలసీ దారుని తో ekyc చేపించవలెను.

- c) ఎంచుకునబడిన వారి ఆధార్ నెంబర్ ఎంటర్ చేసి ekyc చేయవలెను.
- d) eKYC చేయు విధానము:
  - 1. Mantra, Startek, Next Biometric సంబంధించిన RD DEVICES లో మీరు ఎ RD Device అయితే ఉపయోగిస్తారో ఆ RD DEVICE యొక్క app మాత్రమే ఉంచి మిగిలిన వాటిన తొలగించండి.
  - 2.సబ్మిట్ బటన్ మీద క్లిక్ చేసిన తర్వాత RD Device తో వేలిముద్ర వేయండి.

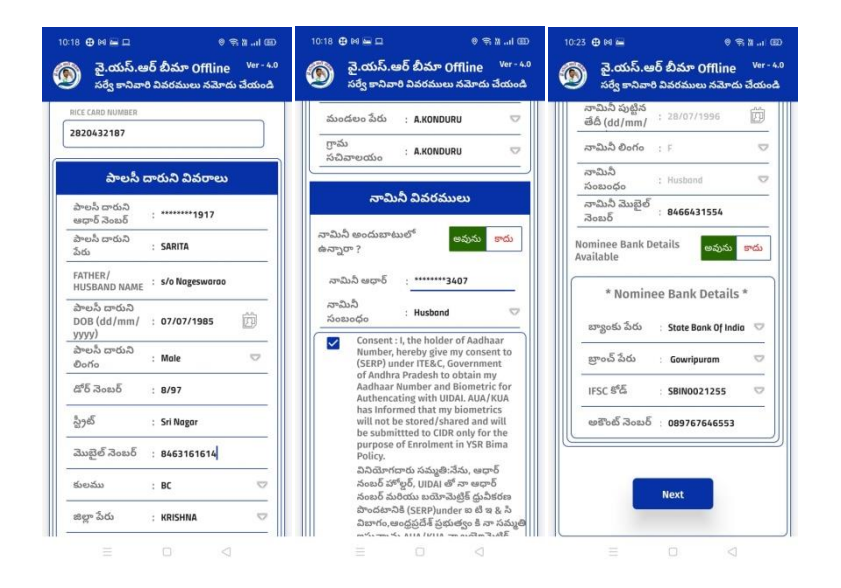

e) ekyc చేసిన తర్వాత సర్వేకానివారి వివరములు (స్కీన్ కనిపిస్తుంది.

f) సర్వే కానీ వివరములు (స్కీన్ లో , పాలసీ దారుని వివరములు , నామినీ వివరములు కనిపిస్తాయి. g) Details మొత్తం ఎంటర్ చేసిన తరువాత Next బటన్ మీద క్లిక్ చేయండి. చేసిన తరువాత Volunteer ekyc screen కనిపిస్తుంది.

| 10:05 M జు లి శి.జ. al @D<br>త్రై జై.యస్.ఆర్ బీమా Offline <sup>Ver-4,0</sup><br>Volunter eKYC                                                                                                    | 10:05 H 🖬 🛛 శి की र л ம<br>య్ పై.యస్.ఆర్ బీమా Offline Ver-4.0<br>Volunter eKYC                                                                                                    | 10:14 M 🖬 • • శి ង d యి<br>య్ వై.యస్.ఆర్ బీమూ Offline <sup>Ver - 4.0</sup><br>Volunter eKYC                                                                                                    |
|----------------------------------------------------------------------------------------------------|----------------------------------------------------------------------------------------------------|----------------------------------------------------------------------------------------------------|
| <ul> <li>1) have duly verified the documents that confirm and certify the residence status of the beneficiary and hereby confirm that Beneficiary is the Permanent resinent Residing at the above address of Andriner Padesh.</li> <li>2) Exercising the necessary diligence as per the guidelines issued thereby confirm that Beneficiary is eligible for availing benefit under this scheme.</li> <li>3) I hereby certify the responsibility on the correctness of the information furnished and verified thereout the information furnished and verified thereout the information furnished above is false or tampend, an aware that authorities shall initiate appropriate disciplinary publicly action against me as per the rules.</li> <li>I accept the above Destation</li> <li>Subs Greed and Subscience (StRP) under the hereby give my consent to (StRP) under hereby give my consent to (StRP) under hereby give my consent to (StRP) under hereby give my consent to address address</li></ul> | Accept the above Decatation     Accept the above Decatation     Accept the above Decatati | I accept the above Decatation     Just Ground Groups Just     Consent 1: the holder of Aadhaar Number,     hereby give my consent to (SERP) under     obtain my Aadhaar Number,     hereby give my consent to (SERP) under     obtain my Aadhaar Number,     hereby give my consent to (SERP) under     obtain my Aadhaar Number,     or a na s. b. famoto, needof556 giddwara,     for     adapt my Just Aadhaar Number,     oka my Sandaar Sharkov, needof556 giddwara,     for     adapt my Just Aadhaar Number,      oka     m dha s. b. famoto, needof556 giddwara,     for     adapt my Just Aadhaar Number,     oka s. b. famoto, needof556 giddwara,     for     adapt my Just Aadhaar Number,     oka s. b. famoto, needof556 giddwara,     for     adapt my Just Aadhaar Number,     oka s. b. famoto, needof556 giddwara,     for     adapt my Just Aadhaar Number,     oka s. b. famoto, needof556 giddwara,     for     adapt my Just Aadhaar Number,     oka s. b. famoto, needof556 giddwara,     for     adapt my Just Aadhaar Number,     for     adapt my Just Aadhaar Number,     for     adapt my Just Aadhaar Number,     for     adapt my Just Aadhaar Number,     for     adapt my Just Aadhaar Number,     for     adapt my Just Aadhaar Number,     for     adapt my Just Aadhaar Number,     for     adapt my Just Aadhaar Number,     for     adapt my Just Aadhaar Number,     for     adapt my Just Aadhaar Number,     for     adapt my Just Aadhaar Number,     for     adapt my Just Aadhaar Number,     for     adapt my Just Aadhaar Number,     for     for     for Aadhaar Number,     for Aadhaar Number,     for     for Aadhaar Number,     for Aadhaar Number,     for Aadhaar Nu |
|                                                                                                    | ≡ □ ⊲                                                                                                    | ≡ 0 4                                                                                                    |

h) Volunteer ekycscreen లో Volunteer I accept the above తన యొక్క ఆధార్ నెంబర్ ని ఎంటర్ చేసి సమ్మతిని ఎంచుకొని ekyc చేయవలెను. ekyc చేసిన తర్వాత data savedsucessfullyఅని వస్తుంది.

 పాలసీ దారుడు అందుబాటులో ఉన్నారా ? లో అవును/కాదు లో కాదు అయితే ఈ క్రింది విధముగా స్క్రీన్ కనిపిస్తుంది :

| 10:17 లి జ 💷 లి 😤 పి1 🕮 🔊 లే కి1 🕮 👔 లే కి                                                                                    | 10:18 @ ⊭ జె 0 € ≌ ⊿1 యె<br>య్ పై.యస్.ఆర్ బీమా Offline Ver - 4.0<br>నర్వే కానికారి చివరములు నమోదు చేయండి                                                                                                    | 10:18 Φ № 🖬 💷 🔍 🕾 ఓ л యు<br>య్ వై.యస్.ఆర్ బీమా Offline 🛛 № - 4.0<br>సర్వే కానివారి వివరములు నమోదు చేయండి                                                        | 10:23 ௹ № 📾 🛛 🔍 क ½ యొ<br>యై వై.యస్.ఆర్ బీమా Offline 🛛 № - 4.0<br>సర్వే కానివారి వివరములు నమోదు చేయంది                                                                                                    |
|----------------------------------------------------------------------------------------------------|----------------------------------------------------------------------------------------------------|----------------------------------------------------------------------------------------------------|----------------------------------------------------------------------------------------------------|
| కుటుంబాన్ని పోషించే వ్యక్తి పేరుని ఎంచుకోండి.<br>SARITA ా<br>పాలసీ దారుడు<br>అందుబాటులో ఉన్నారా ? అవుమ <b>ాదు</b><br>Continue | RICE CARD RUMBER           2820432187           పాలసీ దారుని వివరాలు           పాలసీ దారుని పురాలు           పాలసీ దారుని :           పాలసీ దారుని :           పాలసీ దారుని :           పాలసీ దారుని :           పాలసీ దారుని :           పాలసీ దారుని :           పిరారుని :           పిరి Name :           POB (dd/mm/ :           07/07/1985 :           పిరి గరుని :           పిరి సంబర్ :           8/97           ప్రీజ్ :           మొబైల్ నెంబర్ :           8463161614           కులమ :           జిల్లాపేరు :           KRISHNA : | మండలం పేరు : AKONDURU ♥<br>ర్రామ : AKONDURU ♥<br>సివివాలయం : AKONDURU ♥<br>సివివాలయం : AKONDURU ♥<br>సామినీ అందుబాటులో అవుమ కాదు<br>ఉన్నారా ?<br>సామినీ ఆధార్ : | సామినీ పుట్టిన<br>తదీ (dd/mm/ : 28/07/1996 లోలు<br>నామినీ లింగం : F ్<br>నామినీ<br>సంబంధం : Husband ా<br>నామినీ మొబైల్ : B466431554<br>నంబర్ : B466431554<br>Nominee Bank Details తెవరు కాదు<br>Available<br>* Nominee Bank Details *<br>జ్యాంకు పేరు : State Bank Of India ా<br>ల్రాంచ్ పేరు : State Bank Of India ా<br>ల్రాంచ్ పేరు : State Bank Of India<br>ల్రాంచ్ పేరు : State Bank Of India<br>లాంచ్ పేరు : State Bank Of India |
|                                                                                                    | E D 4                                                                                                    | ≡ □ ⊲                                                                                                    |                                                                                                    |

a) పాలసీ దారుడు అందుబాటులో ఉన్నారా లో?అందుబాటులో లో లేకపోతే ekyc చేయవలసిన అవసరము లేదు. కాదు అని క్లిక్ చేసి continue బటన్ ని క్లిక్ చేస్తే పాలసీ దారుని వివరములు ,నామినీ వివరములు కనిపిస్తాయి.

b) Details మొత్తం ఎంటర్చేసిన తరువాత Next బటన్ మీద క్లిక్ చేయండి. చేసిన తరువాతVolunteer ekyc screen కనిపిస్తుంది.

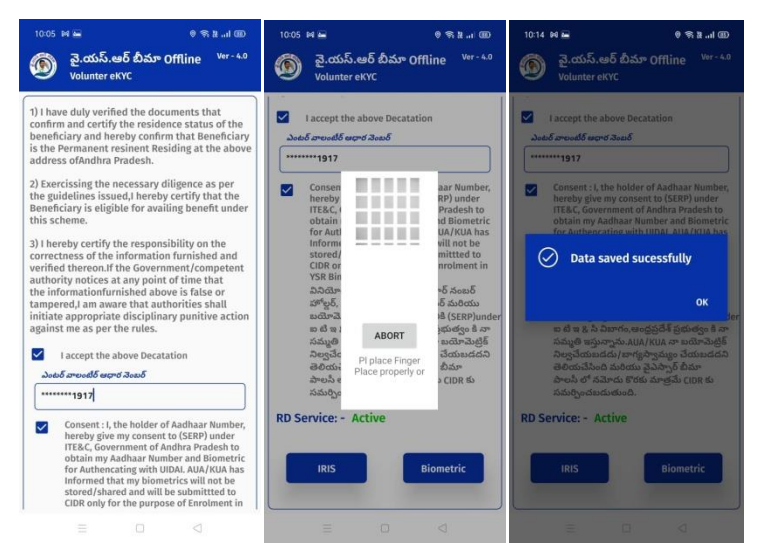

c) Volunteer ekycscreen లో Volunteer I accept the above తన యొక్క ఆధార్ నెంబర్ ని ఎంటర్ చేసి సమ్మతిని ఎంచుకొని ekyc చేయవలెను. ekyc చేసిన తర్వాత data savedsucessfullyఅని వస్తుంది.

- 6. <u>Search වූస් පර්ථ</u>:
  - a) Search రైస్ కార్డు లో ,రైస్ కార్డు నెంబర్ తో సెర్చ్ చేసి bread earner verify చేయడానికి ఇవ్వబడింది.

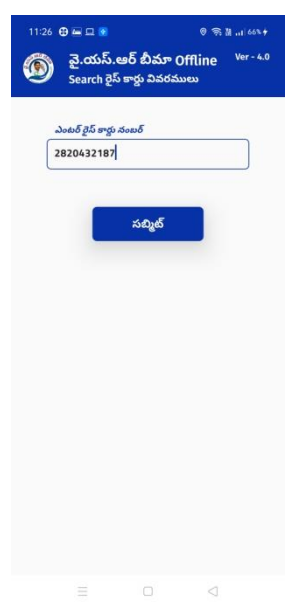

- 7. <u>Reports:</u>
  - a) Reports screen లో, RicecardWise వాలంటీర్ చేసిన రిపోర్ట్స్ కనిపిస్తాయి.

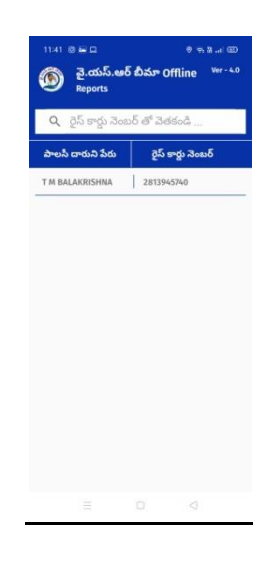

#### 8. Update Invalids:

a) update Invalids screen లో, Ricecardని ఎంటర్ చేసి సబ్మిట్ ని క్లిక్ చేయాలి.

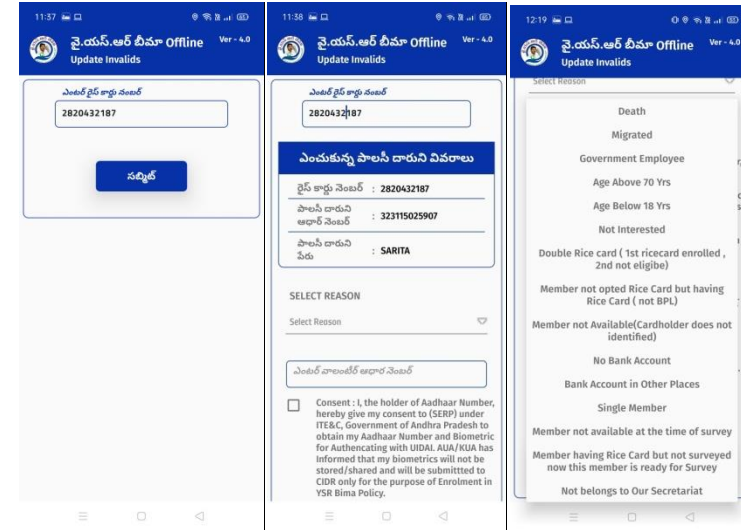

b) update Invalids screen లో, మీకు సంబంధించిన కారణం ని ఎంచుకొని ఆ కారణం కి image ని అప్లోడ్ చేయమని అడిగితే image ని అప్లోడ్ చేయాల్సి ఉంటుంది.ఆ తర్వాత వాలంటీర్ తన యొక్క ఆధార్ నెంబర్ ని ఎంటర్ చేసి సమ్మతిని ఎంచుకొని వాలంటీర్ ekyc చేయాలి.వాలంటీర్ ekyc చేసిన తర్వాత Data saved successfullyఅని వస్తుంది.

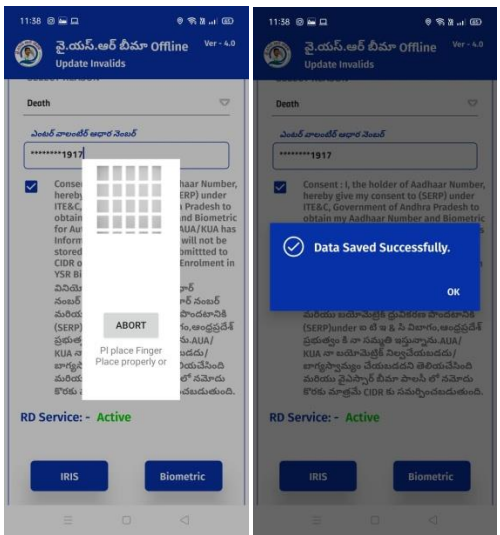

# 

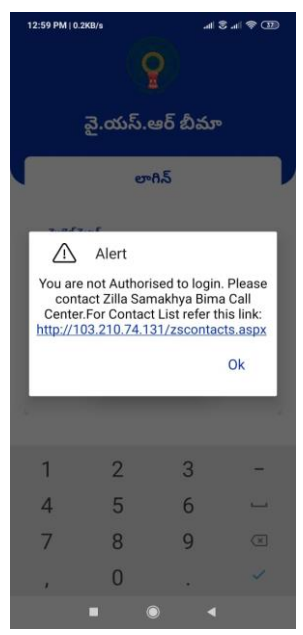

a) You are not Authorised to login అని వస్తే వాలంటీర్ తన యొక్క మొబైల్ నెంబర్ ని వెల్ఫేర్ సెక్రకేటరియట్ దగ్గర మ్యాప్ చేపించుకోవాలి.